1. Pilih Control Panel->Device and Printer.

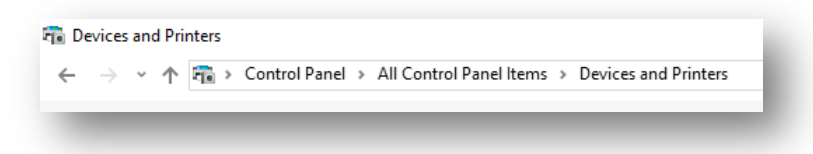

2. Cari printer yang sudah di install EPSON PLQ-20 ESC/P2.

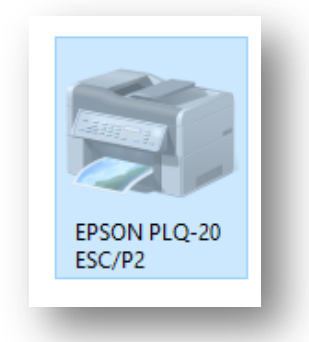

3. Klik kanan shortcut printer tersebut, kemudian pilih **Printing Preferences**.

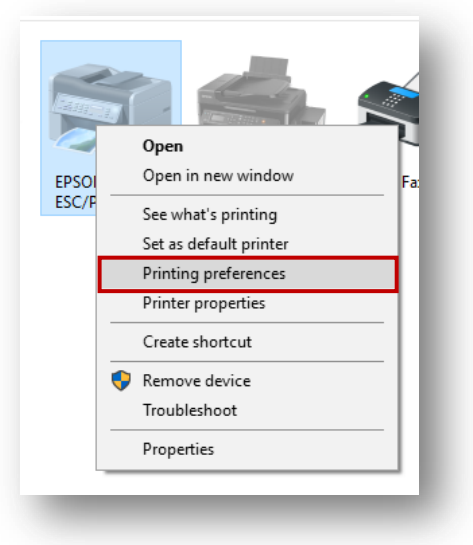

4. Pada indos akane menampilkan popup untuk setting Printer.

| B EPSO        | ON PLQ-20 ESC        | C/P2 Printing Prefere | nces               |          | ×             |
|---------------|----------------------|-----------------------|--------------------|----------|---------------|
| ayout         | Paper/Quality        | User Defined Paper    | Extension Settings |          |               |
| <u>O</u> rien | tation:              |                       |                    |          |               |
| A             | Portrait             | ~                     |                    |          |               |
| Page          | O <u>r</u> der:      |                       |                    |          |               |
| Fron          | t to Back            | ~                     |                    |          |               |
| Pag           | e Format             |                       |                    | =        |               |
| Pag           | e <u>s</u> per Sheet | 1 ~                   |                    |          |               |
|               | )ra <u>w</u> Borders |                       |                    |          |               |
|               |                      |                       |                    | <u> </u> |               |
|               |                      |                       |                    |          |               |
|               |                      |                       |                    |          |               |
|               |                      |                       |                    |          |               |
|               |                      |                       |                    |          |               |
|               |                      |                       |                    |          |               |
|               |                      |                       |                    |          | Advanced      |
|               |                      |                       |                    |          | <u>Aurona</u> |
|               |                      |                       | OF                 | K Cancel | Apply         |
|               |                      |                       |                    |          |               |

5. Pilih menu User Defined Paper.

| Layout Paper/Quality User Defined Paper Extension Settings | 🖶 EPSC | EPSON PLQ-20 ESC/P2 Printing Preferences |                    |                    |  |  |  |  |
|------------------------------------------------------------|--------|------------------------------------------|--------------------|--------------------|--|--|--|--|
|                                                            | Layout | Paper/Quality                            | User Defined Paper | Extension Settings |  |  |  |  |

6. Windows akan menampilkan menu untuk melakukan pengaturan ukuran kertas print.

| yout          | Paper/Quality  | User Defined Paper | Extension | Settings       |                |  |
|---------------|----------------|--------------------|-----------|----------------|----------------|--|
| - <u>P</u> ap | er Names       |                    |           |                |                |  |
|               |                |                    |           | ~              | <u>D</u> elete |  |
|               |                |                    |           |                |                |  |
|               |                |                    |           | $\vee$         |                |  |
| Nev           | w Name         |                    |           |                |                |  |
|               |                |                    |           |                | <u>S</u> ave   |  |
|               |                |                    |           |                |                |  |
| Unit          |                | Oirah              |           |                |                |  |
|               | <u>O d</u> ini | Oindi              |           |                |                |  |
| Pap           | er Size        | Margin             |           |                |                |  |
| <u>₩</u> ic   | dth 2.54       | ↓ Left             | 0.00      | Top            | 0.00           |  |
| <u>H</u> ei   | ght 2.54       | C Bight            | 0.00 🕚    | <u>B</u> ottom | 0.00           |  |
|               |                |                    |           |                |                |  |
|               |                |                    |           |                |                |  |
|               |                |                    |           |                |                |  |
|               |                |                    |           |                |                |  |

7. Beri penamaan untuk printer ICV, misalnya ICV PRINTER

|         |                                              | Extension Settings                                                |                |                                                                                                    |
|---------|----------------------------------------------|-------------------------------------------------------------------|----------------|----------------------------------------------------------------------------------------------------|
| r Names |                                              |                                                                   |                |                                                                                                    |
|         |                                              | <b>^</b>                                                          | <u>D</u> elete |                                                                                                    |
|         |                                              |                                                                   |                |                                                                                                    |
|         |                                              | ~                                                                 |                |                                                                                                    |
| Name    |                                              |                                                                   |                |                                                                                                    |
| PRINTER |                                              |                                                                   | <u>S</u> ave   |                                                                                                    |
|         |                                              |                                                                   |                |                                                                                                    |
| () cm   | Oinch                                        |                                                                   |                |                                                                                                    |
|         |                                              |                                                                   |                |                                                                                                    |
| r Size  | Margin                                       | 0.00                                                              | 0.00           |                                                                                                    |
| 2.34    | Left                                         |                                                                   | 0.00           |                                                                                                    |
| ıt 2.54 | C Right                                      | 0.00 🗘 <u>B</u> otton                                             | n 0.00 🗘       |                                                                                                    |
|         |                                              |                                                                   |                |                                                                                                    |
|         |                                              |                                                                   |                |                                                                                                    |
|         |                                              |                                                                   |                |                                                                                                    |
|         | Name<br>PRINTER<br>© gm<br>r Size<br>t. 2.54 | Name<br>PRINTER<br>© gm O inch<br>Size<br>2.54<br>t 2.54<br>Bight | Name PRINTER   | Names       Delete         Name       Save         PRINTER       Save         Image: Size       Margin         Left       0.00 ♀ Iop       0.00 ♀         t       2.54 ♀       Bight       0.00 ♀       Bottom       0.00 ♀ |

8. Kemudian atur untuk ukuran kertas dengan ukuran sebagai berikut:

- **a.** Width = 16.80 cm
- **b.** Height=12.60 cm

| yout         | Paper/Quality | User Defined Pape | er Extension | Settings    |                |  |
|--------------|---------------|-------------------|--------------|-------------|----------------|--|
| <u>P</u> ap  | er Names      |                   |              |             |                |  |
|              |               |                   |              | ~           | <u>D</u> elete |  |
|              |               |                   |              |             |                |  |
|              |               |                   |              | $\sim$      |                |  |
| New          | Name          |                   |              |             |                |  |
| ICV          | PRINTER       |                   |              |             | Save           |  |
|              |               |                   |              |             |                |  |
| Unit         | 0             | 0.1               |              |             |                |  |
|              | • <u>c</u> m  | ( inch            |              |             |                |  |
| Pap          | er Size       | Margin            |              |             |                |  |
| <u>W</u> idt | th 16.80      | Ĵ <u>L</u> eft    | 0.00 🗘       | <u>T</u> op | 0.00           |  |
| Heid         | ht 12.60      | C Right           | 0.00         | Bottom      | 0.00           |  |
|              |               | ×                 | ¥            | _           | ¥              |  |
|              |               |                   |              |             |                |  |
|              |               |                   |              |             |                |  |
|              |               |                   |              |             |                |  |

9. Kemudian tekan tombol <u>Save</u>.

| /out   F      | Paper/Quality | User Defined Pape | Extension | Settings |                |  |
|---------------|---------------|-------------------|-----------|----------|----------------|--|
| Paper         | Names         |                   |           |          |                |  |
| ICV I         | PRINTER       |                   |           | ^        | <u>D</u> elete |  |
|               |               |                   |           |          |                |  |
|               |               |                   |           | $\vee$   |                |  |
| New           | Name          |                   |           |          |                |  |
| _             |               |                   |           |          | Save           |  |
|               |               |                   |           |          |                |  |
| -Unit -       |               |                   |           |          |                |  |
|               | ● <u>c</u> m  | ( <u>i</u> nch    |           |          |                |  |
| Paper         | r Size        | Margin            |           |          |                |  |
| <u>W</u> idtł | 16.80         | <u>↓</u> eft      | 0.00 🗘    | Тор      | 0.00           |  |
| 11-1-1        | 12.60         | A Dista           | 0.00      | Deller   | 0.00           |  |
| Heigr         | 12.00         |                   | 0.00      | Bottom   | 0.00           |  |
|               |               |                   |           |          |                |  |
|               |               |                   |           |          |                |  |
|               |               |                   |           |          |                |  |

10. Setelah pengaturan tersimpan, pilih tombol **OK**.

# Melakukan PRINT ICV pada Aplikasi

1. Pilih Menu Penerbitan Dokumen ICV.

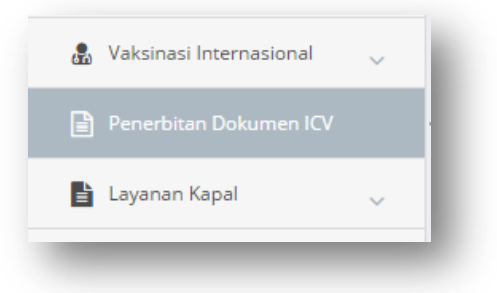

2. Pilih menu Daftar ICV.

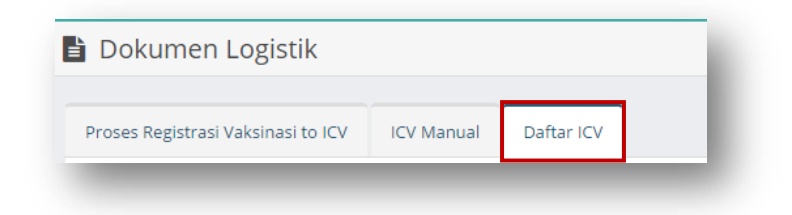

3. Klik No ICV pada data table untuk melakukan print ICV.

| No ICV            | Nama                      | Date Of Birth | Sex   |
|-------------------|---------------------------|---------------|-------|
| <u>G00-173447</u> | ANDY FARDIYAN CHAIRUDDIN  | 1980-11-05    | Men   |
| F00-035331        | PUTU SUMAHANDRIYANI       | 1990-03-24    | Women |
| G00-518821        | ZAINAL WASSAHUA ABU BAKAR | 1982-07-06    | Men   |
| G00-467439        | MARWANSYAH ARIFIN ADI     | 1984-10-15    | Men   |
| G00-019621        | SADIYAH                   | 1957-07-07    | Women |
| COO 467425        |                           | 1070 02 05    | Waman |

4. Aplikasi menampilkan detail data ICV.

| Print                            |                      |                      |
|----------------------------------|----------------------|----------------------|
| * Kantor Kesehatan Pelabuhar     | n                    | * Tanggal Penerbitan |
| Bandung / Bandung (Bandara H     | Husein Sastranegara) | 2017-02-16           |
| Status Dokumen                   |                      |                      |
|                                  |                      | •                    |
| * No. Dokumen                    |                      |                      |
| G00-173447                       |                      |                      |
| * Barcode Number                 |                      |                      |
| G00-173447                       |                      |                      |
| * This is to certify that [Name] |                      |                      |
| ANDY FARDIYAN CHAIRUDDIN         |                      |                      |
| * Date Of Birth                  | * Sex                |                      |
| 1980-11-05                       | Men                  |                      |
| * Nationality                    |                      |                      |
| Indonesia                        | ¥                    |                      |
| National Identification Docume   | ents, If Applicable  |                      |
| A 4390748                        |                      |                      |

- 5. Klik tombol
- 6. Aplikasi menampilkan popup pengaturan data apa saja yang akan di print. Melakukan print dilakukan dengan cara centang data yang akan di print. Berikut penjelasannya:

| Pr<br>TA | ini serinkat Utama<br>IL  |                                                          |                                                          |                                  |                             |                                 |                                               |
|----------|---------------------------|----------------------------------------------------------|----------------------------------------------------------|----------------------------------|-----------------------------|---------------------------------|-----------------------------------------------|
|          | Vaccine or<br>prophylaxis | Date                                                     | Signature and profesional status of supervising clinican | Manufacture a<br>of vaccine or p | nd batch no.<br>prophylaxis | Certificate<br>valid until      | Official stamp of the<br>administering centre |
| )        | MENINGOCOCCAI<br>DISEASE  | . 2017-<br>02-16                                         | dr. MARTYANTI SUNINDIO                                   | MENIVAX ACYW,<br>201602002       | BIOFARMA,                   | 2019-02-16                      | KKP PONTIANAK 1728                            |
| ΗE       | ER VACCINATIONS/A         | UTRES VA                                                 | CCINATIONS                                               |                                  |                             |                                 |                                               |
|          | Disease                   | se Date Manufacture, brand name and batch no. of vaccine |                                                          | Next Boo:<br>(date)              | ster                        | Official stamp and<br>signature |                                               |

### a. Print Sertifikat Utama

- i. Print nama lengkap pada halaman depan ICV.
- ii. Print data pada halaman kedua dan ketiga.

| This is an antifu day i                                       | -                          |                                                                                                    | News certific                                                                                                    | - (nom)                                                                                   |                                                                                        |  |  |
|---------------------------------------------------------------|----------------------------|----------------------------------------------------------------------------------------------------|----------------------------------------------------------------------------------------------------|-------------------------------------------------------------------------------------------|----------------------------------------------------------------------------------------|--|--|
| his is to certify that [ha                                    | mej                        |                                                                                                    | i vous certinons que [noin]                                                                                                    |                                                                                           |                                                                                        |  |  |
| late of birth                                                 | sex .                      |                                                                                                    | ne(e) le de sexe                                                                                                    |                                                                                           |                                                                                        |  |  |
| hationality                                                   |                            |                                                                                                    | et de nationalité                                                                                                    |                                                                                           |                                                                                        |  |  |
| national identification docu                                  | iment, if app              | icable                                                                                                    | document d'identification national, le cas échéant                                                                                    |                                                                                           |                                                                                        |  |  |
| whose signature follows .                                     |                            |                                                                                                    | dont la signature suit                                                                                                    |                                                                                           |                                                                                        |  |  |
| has on the date indicated b<br>against: (name of disease or c | een vaccinate<br>ondition) | d or received prophylaxis                                                                                          | a été vacciné(e) ou<br>indiquée contre: (n                                                                                            | a reçu des agents pro<br>om de la maladie ou<br>Réglement sanitaire i                     | phylactiques à la da<br>de l'affection)                                                |  |  |
|                                                               | itermational .             | realth regulations.                                                                                                | comornene au i                                                                                                    | segrement samure i                                                                        | incernational.                                                                         |  |  |
| Vaccine or prophylaxis<br>Vaccin ou agent<br>prophylactique   | Date<br>Date               | Signature and professional<br>status of supervising<br>clinician<br>Signature et titre du<br>clinicien responsable | Manufacturer and<br>batch no. of vaccine or<br>prophylaxis<br>Fabricant du vaccin ou<br>de l'agent prophylactique<br>et numéro du lot | Certificate valid<br>from:<br>until:<br>Certificat valable à<br>partir du :<br>jusqu'au : | Official stamp of the<br>administering centre<br>Cachet officiel du<br>centre habilité |  |  |
| 1. /                                                          |                            |                                                                                                    |                                                                                                    |                                                                                           |                                                                                        |  |  |
| 2. ,                                                          |                            |                                                                                                    |                                                                                                    |                                                                                           |                                                                                        |  |  |
|                                                               |                            |                                                                                                    |                                                                                                    |                                                                                           |                                                                                        |  |  |

### b. Print DETAIL

i. Melakukan print pada halaman kedua dan ketiga.

| TIONAL DE VACCINATION                                                                                                    |  |  |  |
|----------------------------------------------------------------------------------------------------|--|--|--|
|                                                                                                    |  |  |  |
| né(e) le de sexe                                                                                                    |  |  |  |
| et de nationalité                                                                                                    |  |  |  |
| document d'identification national, le cas échéant                                                                                                    |  |  |  |
| dont la signature suit                                                                                                    |  |  |  |
| a été vacciné(e) ou a reçu des agents prophylactiques à la dat<br>indiquée contre: (nom de la maladie ou de l'affection)                                 |  |  |  |
| nt sanitaire international.                                                                                                    |  |  |  |
| ficate valid<br>from:<br>until:<br>cat valable à<br>rttir du :<br>Official stamp of the<br>administering centre<br>Cachet officiel du<br>centre habilité |  |  |  |
| son au :                                                                                                    |  |  |  |
|                                                                                                    |  |  |  |
|                                                                                                    |  |  |  |
| alid                                                                                                    |  |  |  |

- c. Print OTHER VACCINATIONS/AUTRES VACCINATIONS
  - i. Untuk melakukan print pada halaman 4 dan seterusnya.
- 7. Setelah memilih data apa saja yang akan di print, kemudian klik tombol Lanjutkan.
- 8. Aplikasi akan menampilkan halaman print preview.

| 170071 | :                                                          | 2 / 5                                                                         | ¢ ± ⊕    |
|--------|------------------------------------------------------------|-------------------------------------------------------------------------------|----------|
|        |                                                            |                                                                               |          |
|        |                                                            |                                                                               |          |
|        | ANDY FARDIYAN CHAIRUDDIN                                   | ANDY FARDIYAN CHAIRUDDIN                                                      |          |
|        | 1980-11-05 Men                                             | 1980-11-05 Men                                                                |          |
|        | Indonesia                                                  | Indonesia                                                                     |          |
|        | ANDY FARDIYAN CHAIRUDDIN                                   | ANDY FARDIYAN CHAIRUDDIN                                                      |          |
|        |                                                            |                                                                               |          |
|        | MENINGOCOCCAL DISEASE                                      | MENINGOCOCCAL DISEASE                                                         |          |
|        |                                                            |                                                                               |          |
|        |                                                            |                                                                               |          |
|        |                                                            |                                                                               | <b>.</b> |
|        | MENINGOCOCCAL 2017-02-16 dr. MARTYANTI SUNINDIO<br>DISEASE | MENIVAX ACYW, 2019-02-16 KKP PONTIANAK<br>BIOFARMA, 201602002 2019-02-16 1728 |          |
|        |                                                            |                                                                               |          |
|        |                                                            |                                                                               |          |
|        |                                                            |                                                                               |          |
|        |                                                            |                                                                               |          |
|        |                                                            |                                                                               |          |
|        |                                                            |                                                                               |          |

- Kemudian klik shortcut yang bergambar , atau menekan ctrl+P.
   Aplikasi akan menampilkan halaman pengaturan print.

| Print<br>Total: 5 sheets | of paper                  | DIS | SEASE 2           | 017-02-16 di | r. Martyanti Sunindio | BIOFARMA, 201602002 | 2019-02-16   | 1728               |   |
|--------------------------|---------------------------|-----|-------------------|--------------|-----------------------|---------------------|--------------|--------------------|---|
|                          | Print Cancel              |     |                   |              |                       |                     |              |                    |   |
| Destination              | EPSON PLQ-20 ESC/P2       |     |                   |              |                       |                     |              |                    |   |
|                          | Change                    |     |                   |              |                       |                     |              |                    |   |
| Pages                    | <ul> <li>All</li> </ul>   |     |                   |              |                       |                     |              |                    |   |
|                          | e.g. 1-5, 8, 11-13        |     |                   | ANDY FARI    | DIYAN CHAIRUDDIN      |                     | ANDY F       | ARDIYAN CHAIRUDDIN | 3 |
| opies                    | 1                         |     | 1980-11-05        | Men          |                       | 1980-11-05          |              | Men                |   |
|                          |                           |     | Indonesia         |              |                       | Indor               | esia         |                    |   |
| aper size                | ICV PRINTER               |     |                   |              | A 4390748             |                     |              | A 4390748          |   |
|                          |                           |     | А                 | NDY FARDIYAN | CHAIRUDDIN            | ,                   | INDY FARDIYA | IN CHAIRODDIN      |   |
| Quality                  | 180 dpi 👻                 |     |                   |              |                       |                     |              |                    |   |
| Options                  | Fit to page               | ME  | NINGOCOCCAL DISEA | SE           |                       | MENINGOCOCCAL       | DISEASE      |                    |   |
|                          |                           |     |                   |              |                       |                     |              |                    |   |
| Print using sys          | tem dialog (Ctrl+Shift+P) |     |                   |              |                       |                     |              |                    |   |
|                          |                           |     |                   |              |                       |                     |              |                    |   |
|                          |                           |     |                   |              |                       |                     |              |                    |   |

### 11. Pengaturan Destination

- a. Apabila print EPSON PLQ 20 belum di setting, pada field destination klik tombol Change.
- b. Pilih EPSON PLQ 20 ESC/P2.

| Select a destination                      | Showing destinations for | sandi.pengasih@pastel.co.id 👻 🗙 |
|-------------------------------------------|--------------------------|---------------------------------|
| <b>Q</b> Search destinations              |                          |                                 |
| Recent Destinations                       |                          |                                 |
| Save as PDF                               |                          |                                 |
| EPSON PLQ-20 ESC/P2                       |                          |                                 |
| EPSON L120 Series                         |                          |                                 |
| Local Destinations Manage                 |                          |                                 |
| Save as PDF                               |                          |                                 |
| EPSON PLQ-20 ESC/P2                       |                          |                                 |
| Microsoft XPS Document Writer             |                          |                                 |
| Microsoft Print to PDF                    |                          |                                 |
| Foxit PhantomPDF Printer                  |                          |                                 |
| Show All (10 total)                       |                          |                                 |
| Google Cloud Print Set up to add printers |                          |                                 |
| Save to Google Drive                      |                          |                                 |
|                                           |                          | Cancel                          |

c. Klik 2x pada pilhan printer.

### 12. Pengaturan Pages

- a. Pilih ALL untuk melakukan print seluruh halaman, artinya user melakukan print ICV dari halaman depan sampai halaman akhir. Masukan Dokumen ICV setelah di print dan dokumen keluar, ubah halaman selanjutnya kemudian masukan kembali secara berurutan.
- b. Pilih pages berfungsi untuk melakukan print dengn menentukan halaman mana saja yang akan di print. Misalnya user menulis angka 1,3 artinya user melakukan print halaman 1 dan 3.

| Print           |                         |  |  |
|-----------------|-------------------------|--|--|
| Total: 5 sheets | ; of paper              |  |  |
|                 | Print Cancel            |  |  |
| Destination     | EPSON PLQ-20 ESC/P2     |  |  |
|                 | Change                  |  |  |
| Pages           | <ul> <li>All</li> </ul> |  |  |
|                 | e.g. 1-5, 8, 11-13      |  |  |
| Copies          | 1                       |  |  |
| Paper size      | ICV PRINTER 👻           |  |  |
| Quality         | 100 -1:                 |  |  |
| Quality         | 180 api                 |  |  |
| Options         | Fit to page             |  |  |
|                 |                         |  |  |

## 13. Pengaturan Paper Size

a. Pilih nama printer yang sudah di setting sebelumnya.

| Total: 5 sheets of paper |                         |  |
|--------------------------|-------------------------|--|
|                          | Print Cancel            |  |
| Destination              | EPSON PLQ-20 ESC/P2     |  |
|                          | Change                  |  |
| Pages                    | <ul> <li>All</li> </ul> |  |
|                          | e.g. 1-5, 8, 11-13      |  |
| Copies                   | 1                       |  |
| Paper size               | ICV PRINTER -           |  |
|                          | Letter<br>Legal         |  |
| Quality                  | Statement<br>A4         |  |
| Options                  | A5<br>B5 (JIS)          |  |
|                          | ICV PRINTER             |  |

14. Kosongkan pilihan centang untuk option fit to page.

| Quality         | 180 dpi 💌                  |
|-----------------|----------------------------|
| Options         | Fit to page                |
| Print using sys | stem dialog (Ctrl+Shift+P) |

15. Selanjutnya isikan pada column scale = 100

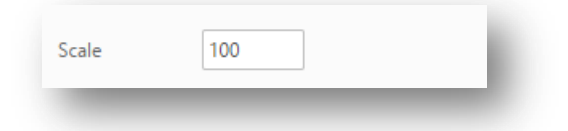

16. Selanjutnya, klik tombol Print.